# Catalyst 6500/6000 LANEモジュールのパスワー ド回復

#### 内容

<u>概要</u> <u>前提条件</u> <u>要件</u> <u>表三順</u> 関連情報

### <u>概要</u>

このドキュメントでは、Cisco Catalyst 6500/6000 LAN エミュレーション(LANE)モジュールの パスワード回復方法について説明します。このドキュメントでは、次のモジュールについて説明 します。

- Catalyst 6500 OC-12 ATM LANE(シングルモードファイバ(SMF))モジュール(製品番号:WS-X6101-OC12-SMF)
- Catalyst 6500 OC-12 ATM LANE(マルチモードファイバ(MMF))モジュール(製品番号:WS-X6101-OC12-MMF)

## <u>前提条件</u>

#### <u>要件</u>

この手順を実行するには、(従来の完全に交差したケーブルではなく)ストレートケーブルが必要です。

**注意**: Catalyst 6500/6000 LANEモジュールのパスワード回復手順は、最新のソフトウェアリビジョン(このドキュメントの最初の発行時点では、Cisco IOS®ソフトウェアリリース12.1(4)E2です)で中断されます。 バグ情報の詳細は、Cisco Bug ID <u>CSCdt05579</u> (登録<u>ユーザ</u>専用)を参照してください。

#### <u>表記法</u>

ドキュメントの表記法の詳細は、「<u>シスコ テクニカル ティップスの表記法</u>」を参照してください 。

## <u>手順</u>

このドキュメントでは、Catalyst OS(CatOS)ソフトウェアバージョン6.1が稼働するCatalyst 6500/6000スーパーバイザエンジンと、Cisco IOSソフトウェアリリース12.0(5)XS1が稼働する Cisco ATM LANEモジュールでのパスワード回復手順について説明します。

- ATM LANEモジュールのコンソールポートに、端末またはターミナルエミュレーションを備 えたPCを接続します。次のターミナル設定を使用してください。
   <sup>9600</sup> baud rate
   No parity
   8 data bits
   1 stop bit
  - No flow control
- 2. show versionコマンドを発行し、コンフィギュレーションレジスタの設定を記録します。ド キュメント『<u>Cisco 1600シリーズルータのパスワード回復手順</u>』の「パスワード回復手順の 例<u>」セクション</u>では、show versionコマンドの出力を示しています。コンフィギュレーショ ンレジスタの設定は、通常0x2101または0x101です。
- 3. Catalyst 6500/6000のスーパーバイザエンジンに移動し、**reset** *modnr*コマンドを発行します。
- 電源投入から10秒以内にターミナルキーボードのBreakキーを押して、モジュールをROMモニタ(ROMmon)に入れます。ブレーク シーケンスが正しく動作しない場合、他のキーの組み合わせについて、『パスワード回復時の標準的なブレーク キー シーケンスの組み合わせ』を参照してください。
- 5. rommon 1>プロンプトでconfreg 0x2142コマンドを発行ードせずにフラッシュからブートします。
- 6. rommon 2> プロンプトに対して reset を実行します。モジュールはリブートしますが、保存 された設定は無視されます。
- 7. 次の質問が画面に表示されたら、太字で表示されている回答を入力します。Would you like to enter the initial configuration dialog?あり基本的な管理設定に入りますか?no現在のインタ ーフェイス設定を表示しますか?noホスト名を入力: ホスト名enable secretを入力します 。新しいパスワードパスワードを入力します。password仮想端末パスワードを入力: password注:ここでは、暗号化される新しいパスワードを入力します。SNMPネットワーク 管理を設定しますか?no注:イネーブルシークレットパスワードを指定しない場合は、暗号 化を行わないように入力します。設定を保存するメニューが表示されるまでnoと入力します 。ここで設定を保存することを選択できます。2と入力して、設定を保存します。
- 8. ATM>プロンプトでenableコマンドします。
- 9. 新しいパスワードを入力します。イネーブルモードで、ATM#プロンプトが表示ます。
- 10. copy start runningコマンドを発行して、NVRAMをメモリにコピーします。configure terminal コマンドは実行しないでください。
- 11. write terminalコマンド**またはshow running**コマンドを発行します。
- 12. configure terminal コマンドを実行して、必要な変更を行います。現在のプロンプトは hostname(config) # です。
- 13. config-register 0x2102コマンド、またはステップ2で記録した値を発行します。
- 14. コンフィギュレーション モードを終了するには、Ctrl z を押します。現在のプロンプトは hostname# です。
- 15. writeコマンドを発行して、変更を確定します。
- 16. reloadコマンドを発行して、新しいコンフィギュレーションレジスタで再起動します。

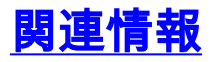

- ・<u>LAN 製品に関するサポート ページ</u> ・<u>LAN スイッチングに関するサポート ページ</u>
- ・<u>テクニカルサポート Cisco Systems</u>